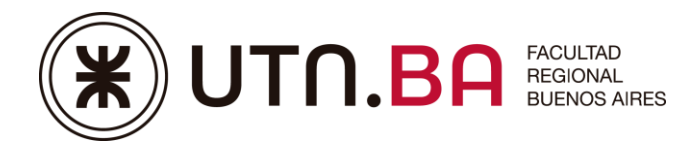

Dirección de Educación a Distancia Secretaria Académica

## BREVE INSTRUCTIVO PARA EL ACCESO BÁSICO A LAS NUEVAS AULAS VIRTUALES 3.5

1) Ingrese desde el navegador a la siguiente dirección: http://aulasvirtuales.frba.utn.edu.ar/

Una vez ingresado buscar el icono de acceso y hacer clic.

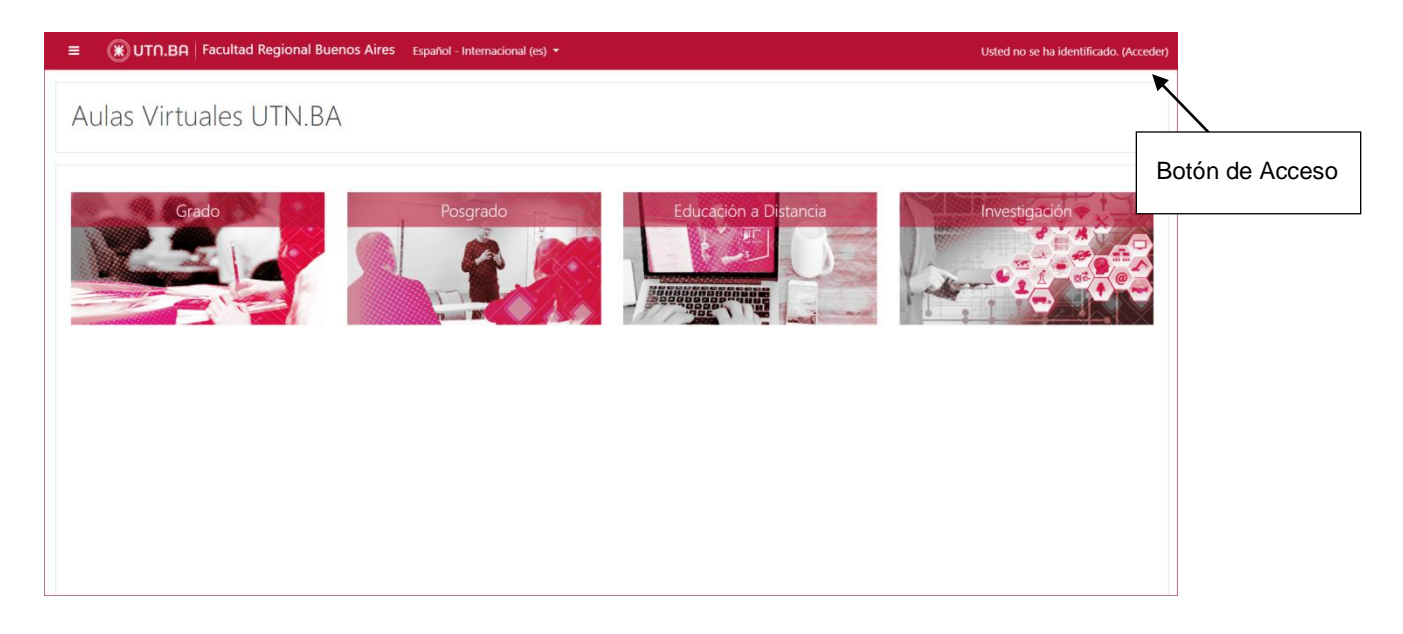

2) Luego desde el espacio de acceso Básico colocar el DNI sin puntos en nombre de usuario y contraseña, luego acceder.

|  | Aulas                                                                      | Virtuales UT | N.BA                                                  |  |                |  |
|--|----------------------------------------------------------------------------|--------------|-------------------------------------------------------|--|----------------|--|
|  | Acceso Usuario Institucional                                               |              | Acceso Básico                                         |  |                |  |
|  |                                                                            |              | Nombre de usuario                                     |  | DNI sin puntos |  |
|  |                                                                            |              | Contraseña  Recordar nombre de usuario                |  | DNI sin puntos |  |
|  | UNIVERSIDAD TECNOLÓGICA NACIONAL<br>FACULTAD REGIONAL BUENOS AIRES         |              | Acceder<br>¿Olvidó su nombre de usuario o contraseña? |  |                |  |
|  | Acceder                                                                    |              | Algunos cursos permiten el acceso de invitados        |  |                |  |
|  | Acceso para usuarios del Sistema Integrado de Aplicaciones de<br>la UTN.BA |              | Iniciar sesión como invitado                          |  |                |  |
|  |                                                                            |              |                                                       |  |                |  |

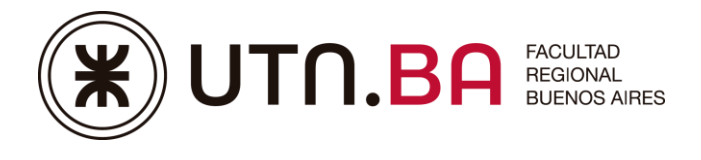

Dirección de Educación a Distancia Secretaria Académica

3) Estando dentro, el sistema te pedirá que cambies tu contraseña, colocando tu DNI sin puntos y la nueva contraseña, luego guardar cambios.

| ≡ 🛞 UT∩.BA   Facultad                                                   | Regional Buenos Aires Español - Interna                              | cional (es) 🝷                                                                                                    | Gabriel Ace 🦲 👻                                                 |  |  |  |  |
|-------------------------------------------------------------------------|----------------------------------------------------------------------|----------------------------------------------------------------------------------------------------|-----------------------------------------------------------------|--|--|--|--|
| Area personal     Area transmission     Inicio del sitio     Calendario | Gabriel Ac                                                           | 10<br>Pusuario / Cambiar contraseña                                                                                                  |                                                                 |  |  |  |  |
| Archivos privados                                                       | Pred personal / Preterencias / Cuenta de asuano / Cambian Contradena |                                                                                                    |                                                                 |  |  |  |  |
| Alis cursos                                                             |                                                                      |                                                                                                    |                                                                 |  |  |  |  |
| 🞏 ED001                                                                 | Para continuar, debera cambiar su contraseña. X                      |                                                                                                    |                                                                 |  |  |  |  |
|                                                                         | Cambiar contraseña                                                   |                                                                                                    |                                                                 |  |  |  |  |
|                                                                         | Nombre de usuario                                                    | 34773477<br>La contraseña debería tener al menos 8 caracter(es), al menos 1 d<br>menos 1 caracter(es) no alfanuméricos como *,-, o # | ilgito(s), al menos 1 minúscula(s), al menos 1 mayúscula(s), al |  |  |  |  |
|                                                                         | Contraseña actual 9                                                  | ▲                                                                                                    | DNI sin puntos                                                  |  |  |  |  |
|                                                                         | Nueva contraseña  🥹                                                  |                                                                                                    | Divi sin puntos                                                 |  |  |  |  |
|                                                                         | Nueva contraseña (de nuevo) 0                                        | Curder combine                                                                                                    | Nueva                                                           |  |  |  |  |
|                                                                         | En este formulario hay campos obligatorio                            | s 0 .                                                                                                    |                                                                 |  |  |  |  |

¡Listo!, ingresaste a las nuevas aulas.

Cualquier consulta lo podrás hacer a la siguiente dirección de e-mail Asistencia Técnica: **virtual@frba.utn.edu.ar** 

Indicando Nombre y Apellido: DNI: Breve descripción del problema: